## Vejledning til at hente og sende din Pensionsinfo rapport

## Fremgangsmåde

- 1. Gå ind på hjemmesiden <u>www.pensionsinfo.dk</u>
- 2. Her vælger du "Log ind med NEM ID MitID". (se billedet herunder)

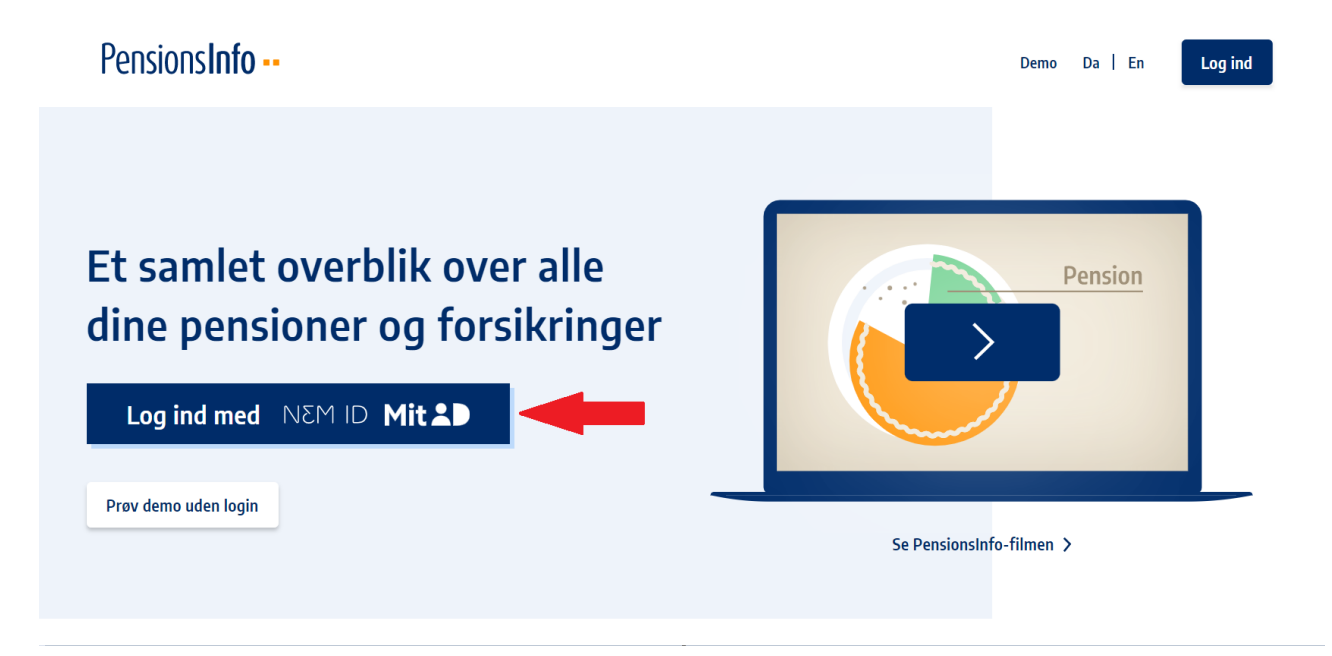

3. Efter du er logget ind, kan du kan blive bedt om at indtaste dit CPR nummer.

| PensionsInfo                     | Da   En Log ud                                                                                                    |
|----------------------------------|----------------------------------------------------------------------------------------------------|
| Lestentrage                      | Log ind         Da vi ikke automatisk får dit cprnummer fra NemID/MitID, beder vi dig igen indtaste dit cprnummer         Indtast CPR nummer         Når du bruger PensionsInfo har vi brug for dit CPR-nummer for at sikre unik identifikation af dig i forhold til dine pensionsudbydere og til sammenstillingen af dine pensioner.         Behandling af CPR-nummeret er nødvendig for funktionen af tjenesten, men kræver dit samtykke.         PensionsInfo bruger ikke CPR nummeret til andet. Du kan til enhver tid trække dit samtykke tilbage hvilket betyder, at du næste gang du besøger siden vil blive anmodet om samtykke på ny. |
| Spørgsmål og svar Kontakt Privat | livspolitik Om PensionsInfo Europa                                                                                                    |

4. Tryk "OK", hvis du bliver mødt af denne pop-up.

| Pensions <b>In</b> | fo                                                                                                    | Da   En                  | Log ud |
|--------------------|----------------------------------------------------------------------------------------------------|--------------------------|--------|
|                    | Indsamling er færdig                                                                                                    | 5                        |        |
| Sporgsmål og st    | <ul> <li>Vigtigt om PensionsInfo</li> <li>Oplysningerne på www.pensionsinfo.dk er vejledende, og størrelsen af udbetalingerne på forsikring og pensioner mv. kan ændre sig, f.eks. hvis forudsætningerne for beregningerne ændrer sig.</li> <li>PensionsInfo foretager ikke beregninger, men præsenterer og formidler de oplysninger, som er lever af medlemmerne.</li> <li>PensionsInfo, PensionsInfos medlemmer og PensionsInfos samarbejdspartnere fraskriver sig ansvar for fejl i de leverede oplysninger, herunder direkte og indirekte tab som følge af dispositioner basere på oplysninger formidlet af PensionsInfo.</li> <li>PensionsInfo indestår ikke for udbetalingen af de oplyste forsikringer og pensioner mv.</li> <li>Fra 1. januar 2022 kan du opleve, at størrelsen af dine pensionsberegninger fremgår med et mindre beløb end tidligere vist. Det generelt lave renteniveau har betydet, at det sagkyndige råd har nedjusteret forventningerne til fremtidige afkast. Dette er den primære årsag til, at pensionerne kar fremstå mindre, men der kan være andre årsager.</li> <li>Oplysningerne på PensionsInfo kan kun ses af brugeren og gemmes ikke, medmindre brugeren selv vælger at sende sine - og eventuelt anden parts PensionsInfo-oplysninger, der er tilgået via fuldared til et medlem af PensionsInfo.</li> </ul> | ger<br>ret<br>et<br>gt - | Ешгора |
|                    |                                                                                                    |                          |        |

5. Tryk på "Fortsæt" når indsamlingen af data er færdig.

| PensionsInfo                            |                                   | Da   En Log ud    |
|-----------------------------------------|-----------------------------------|-------------------|
| Lessentantinger                         | Indsamling er færdig              |                   |
| Spørgsmål og svar Sociale ydelser Ordbo | g Kontakt Privatlivspolitik Om Pe | nsionsInfo Europa |

6. Tryk på "Hent rapport" øverst til højre.

| Pensions <b>Info</b>                                          | Velkommen Da   En Log ud                                       |
|---------------------------------------------------------------|----------------------------------------------------------------|
| Overblik Pension Sygdom og død Dine aftaler<br>Dine pensioner | Adgange Hent rapport                                           |
| Nuværende pensionsopsparinger                                 | Så meget får du udbetalt,<br>hvis du går på pension, når du er |
| ATP<br>Polkepension<br>Polkepension                           | <b>69</b> år<br>Om året i en årrække kr.                       |
| Forklaring til pensionsopsparinger                            | Få det fulde overblik >                                        |

7. Sæt hak i feltet, som vist ved pil nr. 1 og klik derefter på "Hent din rapport". (se billedet herunder)

| Pensions <b>Info</b>                                                                                                    |                                                                                                    |                                                                                     |              | Velko | ommen   | Da   En      | Log ud |
|----------------------------------------------------------------------------------------------------|----------------------------------------------------------------------------------------------------|-------------------------------------------------------------------------------------|--------------|-------|---------|--------------|--------|
| Overblik                                                                                                    | Pension                                                                                                    | Sygdom og død                                                                       | Dine aftaler |       | Adgange | Hent rapport |        |
| Hent rapport ,                                                                                                    | / Send oplysninger                                                                                                    |                                                                                     |              |       |         |              |        |
| Hent rapport                                                                                                    | Send oplysninger                                                                                                    |                                                                                     |              |       |         |              |        |
| rädgivningsmede i<br>Rapporten indeh<br>Sygdom og dø<br>De forventedø<br>Leverandører<br>Størrelser af o<br>Police- og kor | in bank eller pensionsselska<br>older oplysninger om<br>od - hvordan du og din f<br>e årlige pensionsudbetal<br>- hvem leverer oplysnin<br>psparinger og værdier<br>ito numre | a <b>b</b><br>Familie er dækket<br>linger<br>gger                                   |              |       |         |              |        |
| Pensionsaldre og pe<br>Klik i felterne for<br>G3 år<br>G4 år<br>G4 år                                                      | ensionsberegninger, som vis<br>yderligere til- eller frav<br>5 år<br>66 år<br>67 år<br>88                                                                                     | es i rapporten, er markeret nedenf<br>alg af aldre og beregninger<br>år 69 år 70 år | or           |       |         |              |        |
| 2 Hent din rap                                                                                                    | port                                                                                                    |                                                                                     |              |       |         |              |        |

- 8. Når du har trykket på "Hent din rapport", så vil pensionsrapporten blive downloadet.
- 9. Nu ligger pensionsrapporten på din computer og du kan nu uploade den.